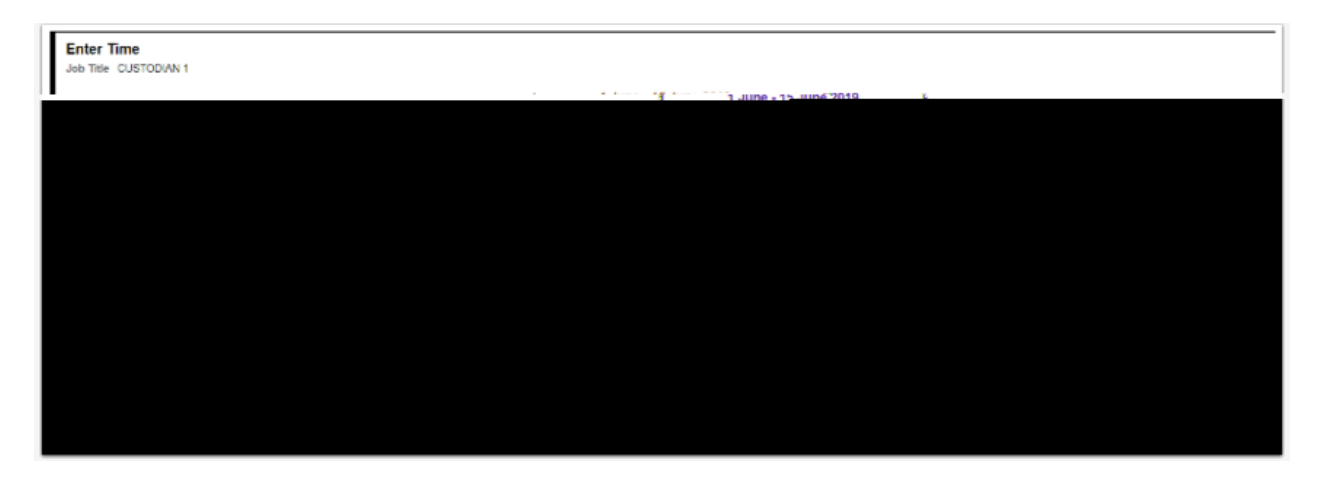

# **Employee Affirmation**

#### ΟΚ

| wedniesolay                      | รละนศสมัฐิ รอกสมัฐิ พอกนั้นฐาะ<br>1                                         | .uestāky                               |
|----------------------------------|-----------------------------------------------------------------------------|----------------------------------------|
| ssignments worked in the period. | School I hereby certify that the time reported is a true and accurate repre | irmauon<br>sentation of the time and a |
| <u> </u>                         | P[P[P[                                                                      |                                        |

## Enter Time

#### additional TRC

- (+)
- •
- •
- Submit OK.

### Comp Time

- (+)
- CTE
- •
- Submit OK.

### Comp Time

- (+)
- CMP
- •
- Submit OK.
- •
- Submit OK.
- (-35 tri5( new)05(g)h d Td[ue )-53( o)05(f) t .65(ree83(han)-63( to)05( i)26)-53(M Td[ue )a)05( Td[do

#### **Enter Punch Time**

Navigation: Employee Self Service (homepage) > Time (tile/homepage) > Enter Time (tile)

Time

Enter Time

View Legend

Time Reporting Code (TRC)

- In
- Lunch
- In (from Lunch)
- Out:
- In

•

• Out

- (+)
- •
- •
- Submit

| ∢ 1 June - 15 June 2019 >                                                                                                    |
|----------------------------------------------------------------------------------------------------|
|                                                                                                    |
|                                                                                                    |
|                                                                                                    |
|                                                                                                    |
|                                                                                                    |
|                                                                                                    |
|                                                                                                    |
|                                                                                                    |
|                                                                                                    |
| J Martin + 12 4000 A014 Sami-Monthly Packed Sami-Monthly Packed                                                                                                    |
| Car Suberil                                                                                                    |
|                                                                                                    |
|                                                                                                    |
| Saharday"                                                                                                    |
| 10/00 (DAM / 15/00 (DAM / 15/00))))))))))))))))))))))))))))))))))) |
|                                                                                                    |
| - di manuale morphismeterin.                                                                                                    |
|                                                                                                    |